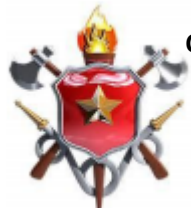

CORPO DE BOMBEIROS MILITAR DO DISTRITO FEDERAL DEP. DE ENSINO, CIÊNCIA, PESQUISA E TECNOLOGIA DIRETORIA DE ENSINO ACADEMIA DE BOMBEIRO MILITAR CURSO DE FORMAÇÃO DE OFICIAIS – TURMA 35

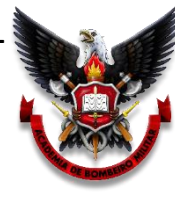

## Manual básico para utilização do site de

**Pré-Planos** 

Vidas alheias e riquexas salvar

Cad./35 Pedro Henrique Lacerda FERRAZ

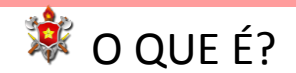

O site consiste em uma ferramenta online para cadastro e acesso de dados relativos às edificações da área de atuação do CBMDF.

## 💐 QUAL É O OBJETIVO?

O propósito deste site é fornecer uma maneira padronizada e organizada de coleta e acesso de dados gerais e específicos, visando subsidiar o comandante de socorro e as equipes de resposta na obtenção prévia de informação organizada e qualificada sobre os locais das ocorrências de incêndios urbanos atendidas pelo CBMDF.

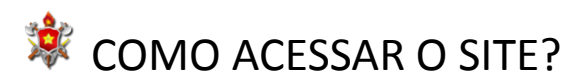

O acesso pode ser feito por meio de <u>link</u> ou pelo QR CODE ao lado. Ambos o direcionam a uma página inicial onde deverá ser feito o login, como se pode ver na página seguinte.

Os bombeiros estarão previamente cadastrados para utilizar o site. Para teste, você pode utilizar o usuário 0000000000 e a senha 123456.

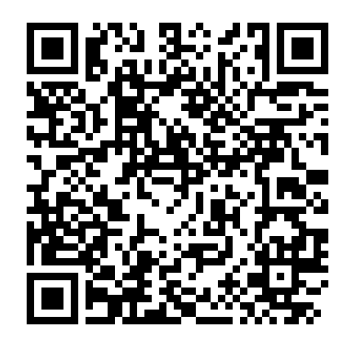

A última aba de consulta mostra o detalhamento da ocupação da edificação. Aqui pode-se obter informações importantes, que podem permitir uma atuação mais efetiva e eficiente por parte da guarnição de socorro, como a presença de pessoas com dificuldade de locomoção na edificação.

## ED. VILLE DE FRANCE

| EDIFICAÇÃO SISTEMA(S) PREVENTI                                             | VO RISCO(S) RELEVANTE(S) | OCUPAÇÃO               |             |               |      |
|----------------------------------------------------------------------------|--------------------------|------------------------|-------------|---------------|------|
| OBSERVAÇÃO                                                                 | QTD. PÚBLICO FIXO        | QTD. PÚBLICO FLUTUANTE | QTD. IDOSOS | QTD. CRIANÇAS | PNES |
| PNE - cadeirante no apt 602 do bloco B<br>PNE - cego no apt 211 do bloco A | 200                      | 220                    | 15          | 10            | 2    |

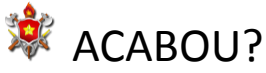

Acabou de começar! A atividade de Pré-Planejamento é necessária e precisa ser incorporada em nossa cultura. Com esta ferramenta em mãos, o comandante de socorro e sua guarnição estarão munidos de informação organizada e qualificada para melhor atender às demandas da sociedade. Por ser uma ferramenta acessível no meio digital, é possível manter os dados atualizados, bem como aprimorar seu uso. O site é uma ideia inicial que, apesar de também ser acessível por aparelhos móveis, pode ser transformado em aplicativo, trazendo maior usabilidade e praticidade para o bombeiro.

As próximas abas contém as informações relativas às demais características da edificação, conforme mostram as imagens a seguir.

Na aba dos sistemas preventivos, além do local e observações dos sistemas, também é possível adicionar imagens, como se pode ver abaixo:

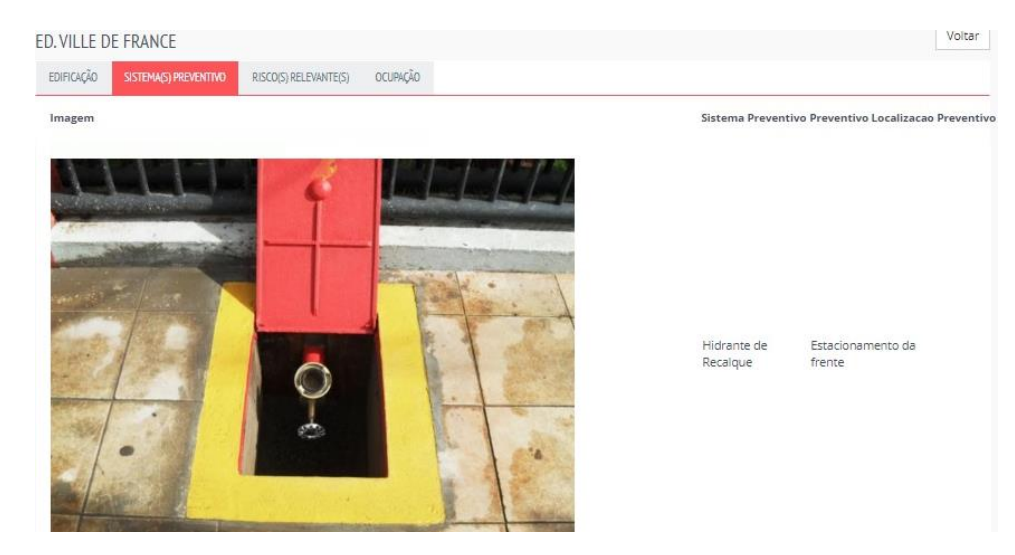

Na aba de riscos relevantes, constam os riscos cadastrados com as observações adicionais feitas pelos bombeiros:

| D. VILLE DE FRANCE               |                       | Voltar                                                                         |
|----------------------------------|-----------------------|--------------------------------------------------------------------------------|
| EDIFICAÇÃO SISTEMA(S) PREVENTIVO | RISCO(S) RELEVANTE(S) | OCUPAÇÃO                                                                       |
| RISCO                            | OBSERVAÇÃO            |                                                                                |
| Animais                          | Diversos apartamenti  | os com animais de estimação                                                    |
| Material altamente combustível   | Há um salão de festa  | s com muito material plástico no mezanino (entre o térreo e o primeiro andar). |

| Entrar            |        |   |
|-------------------|--------|---|
| Email / Usuário * |        |   |
| Senha*            |        |   |
| ••••••            |        | ۲ |
|                   | ENTDAD |   |
|                   | ENTRAR |   |

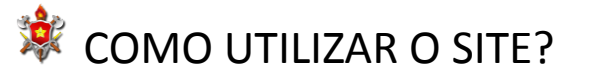

Ao acessar a primeira página, é possível cadastrar uma nova edificação ou acessar informações de edificações já cadastradas.

Para cadastrar uma nova edificação, bastar clicar em "Edificação", sob o item "Cadastro" no menu superior.

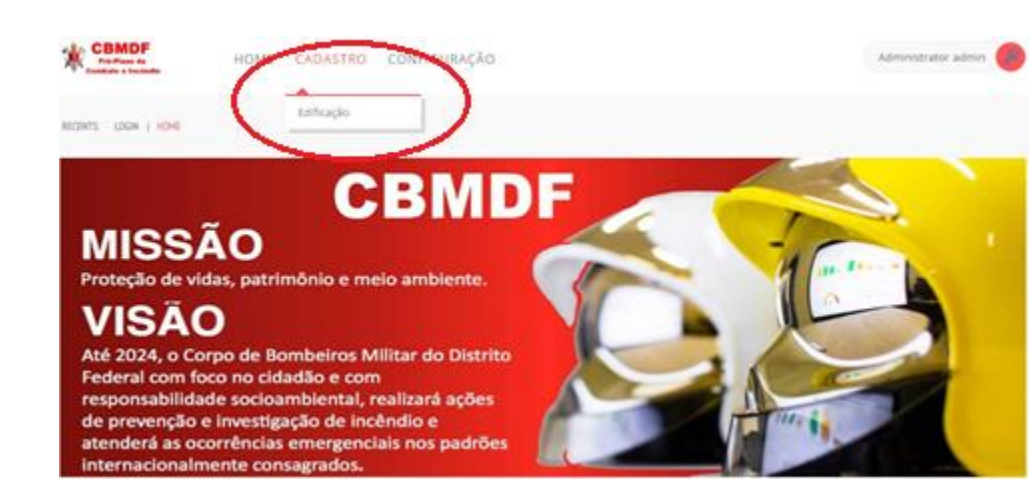

Ao clicar em "Edificação", o site o levará para uma tela onde você pode preencher o CEP do local, e ele buscará automaticamente o restante do endereço. Alternativamente, você também pode preencher e editar cada linha do endereço separadamente, caso não saiba o CEP. Você ainda pode detalhar melhor o endereço, preenchendo os campos de número e complemento, colocando algum ponto de referência, por exemplo.

| re-Plano             | de Comp                 | ate a incendio                                      |                                           |                         |  |
|----------------------|-------------------------|-----------------------------------------------------|-------------------------------------------|-------------------------|--|
| e formulário tem por | objetivo coletar inform | nações das edificações na área de atuação dos quart | éis, para melhor atendimento em caso de i | incêndio.               |  |
| DIDEDECO.            |                         |                                                     |                                           |                         |  |
| ENDEREÇU             |                         |                                                     |                                           |                         |  |
| CEP*                 | UF*                     | Logradouro *                                        |                                           |                         |  |
| 70865020             | DF                      | SQN 410 BLOCO B                                     |                                           |                         |  |
| Rua *                | Número*                 | Bairro *                                            | Cidade*                                   |                         |  |
|                      |                         | ASA NORTE                                           | BRASÍLIA                                  |                         |  |
| Complemento*         |                         |                                                     |                                           | Região Administrativa * |  |
|                      | reia Presbiteriana Alvo | rada                                                |                                           | Plano Piloto            |  |

Após o cadastro do endereço, as próximas telas serão para cadastro de diversas características da edificação. Nesses próximos passos, o bombeiro detalhará a edificação no que diz respeito aos seguintes itens: características gerais da edificação, tipo de ocupação, riscos relevantes associados e sistemas preventivos. São informações que podem facilitar a tomada de decisão de um comandante de socorro, bem como a atuação da guarnição de forma geral.

Nas próximas páginas, você pode ver o nível de detalhamento que se pode chegar no cadastro de uma edificação. São dados que vão desde quantidade, localização e tipo de elevadores até a presença de pessoas com deficiência em um apartamento específico ou a presença de produtos perigosos na edificação. Na primeira aba, constam os dados gerais cadastrados daquela edificação de maneira organizada e de fácil visualização e compreensão. Além das informações gerais, na imagem abaixo também se pode ver um mapa à direita, onde poderá ser feito um link direto com o sistema de posicionamento global do Google Mapas, o que poderá facilitar o deslocamento para o local da ocorrência.

| D. VILLE DE FR                                              | ANCE                                                   |                                         |                                 |                                            |                                                                                                    | Vo                                                                                            |
|-------------------------------------------------------------|--------------------------------------------------------|-----------------------------------------|---------------------------------|--------------------------------------------|----------------------------------------------------------------------------------------------------|-----------------------------------------------------------------------------------------------|
| edificação sist                                             | TEMA(S) PREVENTIVO                                     | RISCO(S) RELEVANTE(S)                   | OCUPAÇÃO                        |                                            |                                                                                                    |                                                                                               |
| Endereço<br>CCSW 4 LOTE<br>Tipo Edificação<br>Multifamiliar | 2 BLOCO B<br>Qtd.<br>Pavimento(s)<br>7                 | Nome de Referênci<br>Ed. Ville de Franc | a<br>:e                         |                                            | Condominio Resident<br>Ville de France<br>70680-450 lote 2<br>Brasila - DF<br>Brasil<br>Visualize no Google<br>Fre Maps | Modifica Elimina<br>siz<br>Pdr<br>Pdr<br>Pdr<br>Pdr<br>Pdr<br>Pdr<br>Pdr<br>Pdr<br>Pdr<br>Pdr |
| Escada(s)?<br>2                                             | Localização da(s)<br>Uma em cada p<br>vai até o térreo | Escada(s)<br>rédio na entrada da        | is prumadas. I                  | scada da garagem do lado de fora só        | Condominio<br>Ville de Franc                                                                                            | Residencial                                                                                   |
| Elevador(es)<br>4                                           | Localização do(s)<br><b>2 em cada préd</b>             | Elevador(es)<br>io, na entrada das p    | orumadas.                       |                                            | Latitud <b>45.7971107</b>                                                                                               | Logitud <b>47.929923</b> 4                                                                    |
| GLP<br>central                                              | GLPOn                                                  | de Fechar<br>onamento na frente         | e do condomín                   | io.                                        |                                                                                                    |                                                                                               |
| Fornecimento Agu<br>Corte na garage                         | ua<br>em subterrânea.                                  |                                         | Energia Eletric<br>Corte no cor | a<br>redor, por ap. Corte geral no térreo. |                                                                                                    |                                                                                               |
| Observacao                                                  |                                                        |                                         |                                 |                                            |                                                                                                    |                                                                                               |
| Responsavel                                                 |                                                        | Responsavel Telefo                      | ne                              | CNPJ                                       |                                                                                                    |                                                                                               |
| Marcelo (encarr                                             | regado)                                                | 999991234                               |                                 |                                            |                                                                                                    |                                                                                               |

Tanto para as informações da primeira aba como para as demais, é possível acessar os dados e atualizá-los, utilizando o botão "Modificar" no canto superior direito da tela. Também é possível utilizar o botão "Eliminar", caso a edificação não mais exista. A tela de acesso às edificações cadastradas mostra uma lista e também possibilita a busca pelo nome ou endereço da edificação. Ao encontrar a edificação desejada na lista, conforme imagem a seguir, basta clicar no seu nome ou endereço para acessar as informações cadastradas previamente pelos bombeiros.

|               |                      |                       |                                  |            | Export           |
|---------------|----------------------|-----------------------|----------------------------------|------------|------------------|
| Nome          |                      |                       |                                  |            |                  |
| TIPO          | NOME                 | ENDEREÇO              | RESPONSÁVEL                      | TELEFONE   | QTD. PAVIMENTO(S |
| Multifamiliar | SQN 410 Bloco B      | SQN 410 BLOCO B       | Sr. Francisco (Zelador)          | 99824-3329 |                  |
| Padaria       | Padaria Pão Dourado  | AVENIDA JEQUITIBÁ     | Sra. Ângela (Gerente da padaria) | 98135-0744 |                  |
| Multifamiliar | Tower Club Residence | QUADRA 206            | Joana (síndica)                  | 993880420  | 3                |
| Mista         | CLN 213 Bloco D      | CLN 213 BLOCO D       | Sr. Geraldo (Porteiro)           | 98113-3409 |                  |
| Multifamiliar | Ed. Ville de France  | CCSW 4 LOTE 2 BLOCO B | Marcelo (encarregado)            | 999991234  |                  |

Ao clicar em uma edificação, o site o levará para as informações cadastradas para a edificação, organizadas em diferentes abas conforme mostram as imagens nas páginas a seguir. As características gerais da edificação são informações a respeito do número de pavimentos, quantidade e localização de escadas e elevadores, fornecimento e corte de energia elétrica, gás e água e outros detalhes. Aqui se pode adicionar outras observações importantes e até o nome e contato de algum responsável na edificação, como um morador, zelador, síndico ou proprietário. Veja a imagem a seguir:

| dereço               |                         |                  |          |          |
|----------------------|-------------------------|------------------|----------|----------|
|                      |                         |                  |          |          |
| po Edificação        | Pavimento(s) Nome       | de Referência    |          |          |
| Depósito 🔻           | 0                       |                  |          |          |
|                      |                         |                  |          |          |
| cada(s)?             | Localização da(s) Esca  | da(s)            |          |          |
| 0                    |                         |                  |          |          |
| evador(es)?          | Localização do(s) Eleva | adores           |          |          |
| 0                    |                         |                  |          |          |
| ipo de GLP           | Onde                    | Fechar? (GLP)    |          |          |
|                      |                         |                  |          |          |
| ornecimento Agua     |                         | Energia Eletrica | Latitude | Logitude |
|                      |                         |                  |          |          |
|                      |                         |                  |          |          |
| Nificacao Observacao |                         |                  |          |          |
| dificacao Observacao |                         |                  |          |          |
| dificacao Observacao |                         |                  |          |          |
| dificacao Observacao |                         |                  | 227/2001 |          |
| dificacao Observacao |                         | Responsavel      | CPF/CNPJ |          |

Além das características da própria edificação, também é importante ter um maior detalhamento da ocupação, como a quantidade de pessoas e também a presença de pessoas com dificuldade de locomoção como idosos ou pessoas com deficiência.

A imagem a seguir é uma captura de tela do detalhamento do tipo de ocupação da edificação:

|         |   | Qtd. Criancas | Qtd. Idosos | Qtd. PNEs |  |
|---------|---|---------------|-------------|-----------|--|
| 0       | 0 | 0             | 0           | 0         |  |
|         |   |               |             |           |  |
| en/ação |   |               |             |           |  |
| ervação |   |               |             |           |  |
|         |   |               |             |           |  |
|         |   |               |             |           |  |
|         |   |               |             |           |  |
|         |   |               |             |           |  |
|         |   |               |             |           |  |
|         |   |               |             |           |  |
|         |   |               |             |           |  |

Após a ocupação, vem a possibilidade de inclusão de riscos relevantes associados. Nessa seção, você pode adicionar riscos variados como a presença de produtos perigosos no local, de material altamente combustível, de desabamento, de animais e outros. Aqui também é possível adicionar mais informações como o tipo de produto perigoso presente, a localização do material inflamável e até mesmo dos animais. Veja a imagem abaixo:

| ENDEREÇO EDIFIC  | ação ocupação | RISCOS RELEVANTES         |                         |                  |    |
|------------------|---------------|---------------------------|-------------------------|------------------|----|
| Risco Relevante  |               |                           |                         |                  |    |
| Produtos Perigos | 50S           |                           |                         |                  | Ŧ  |
| Observação       |               |                           |                         |                  |    |
|                  |               |                           |                         |                  |    |
|                  |               |                           |                         |                  |    |
|                  |               |                           |                         |                  | 1  |
|                  |               |                           | Incluir Risco Relevante |                  | /. |
| DESCRIÇÃO        | EDIFICACAO    | RISCO RELEVANTE OBSERVACA | Incluir Risco Relevante | DATA ATUALIZACAO |    |

A última parte do cadastro das informações da edificação é sobre os sistemas preventivos ali presentes. Sistemas como centrais de alarme, extintores, hidrantes, iluminação de emergência e outros podem ser adicionados aqui e também detalhados quanto à sua localização e quaisquer outras observações pertinentes. Após o preenchimento desta etapa, basta clicar em "Conclusão", conforme mostra a imagem abaixo, e a edificação estará cadastrada com toda a informação inserida ao longo deste processo.

| ENDEREÇO      | EDIFICAÇÃO     | OCUPAÇÃO      | RISCOS RELEVANTES | SISTEMAS PREVENTIVOS |               |            |   |
|---------------|----------------|---------------|-------------------|----------------------|---------------|------------|---|
| Sistema Preve | entivo         |               |                   |                      |               |            |   |
| Hidrante d    | e Parede (Prev | rentivo Fixo) |                   |                      |               |            | ¥ |
| Localização   |                |               |                   |                      | Observação    |            |   |
|               |                |               |                   | Incluir Sister       | ma Preventivo |            |   |
| SISTEMA PREV  | /ENTIVO ID     |               |                   | LOC                  | TALIZAÇÃO     | OBSERVAÇÃO |   |
|               |                |               |                   | CON                  | ELUSÃO        |            |   |

Após terminado o cadastro de uma edificação, ela estará catalogada e pronta para ser acessada clicando no item "Edificações Cadastradas" sob o menu "Configuração", conforme mostra a imagem a seguir:

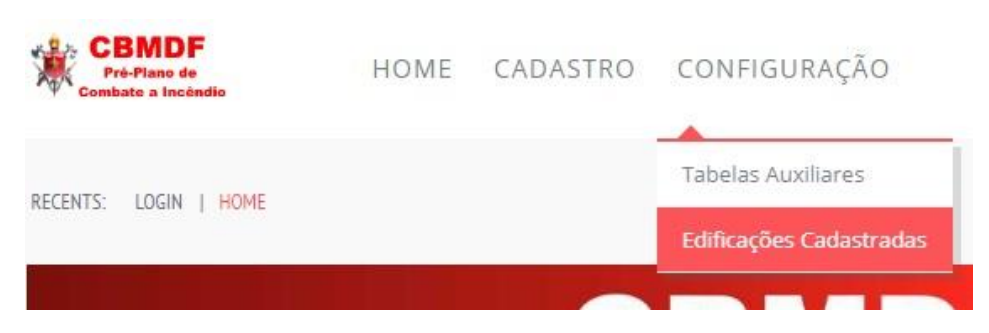